# PHẦN I. HƯỚNG DẫN ĐĂNG NHẬP ZOOM gv: trần thanh hà

\*\*\*\*\*

### BƯỚC 1: KHỞI ĐỘNG ZOOM TRÊN MÀN HÌNH MÁY TÍNH HOẶC ĐIỆN THOẠI

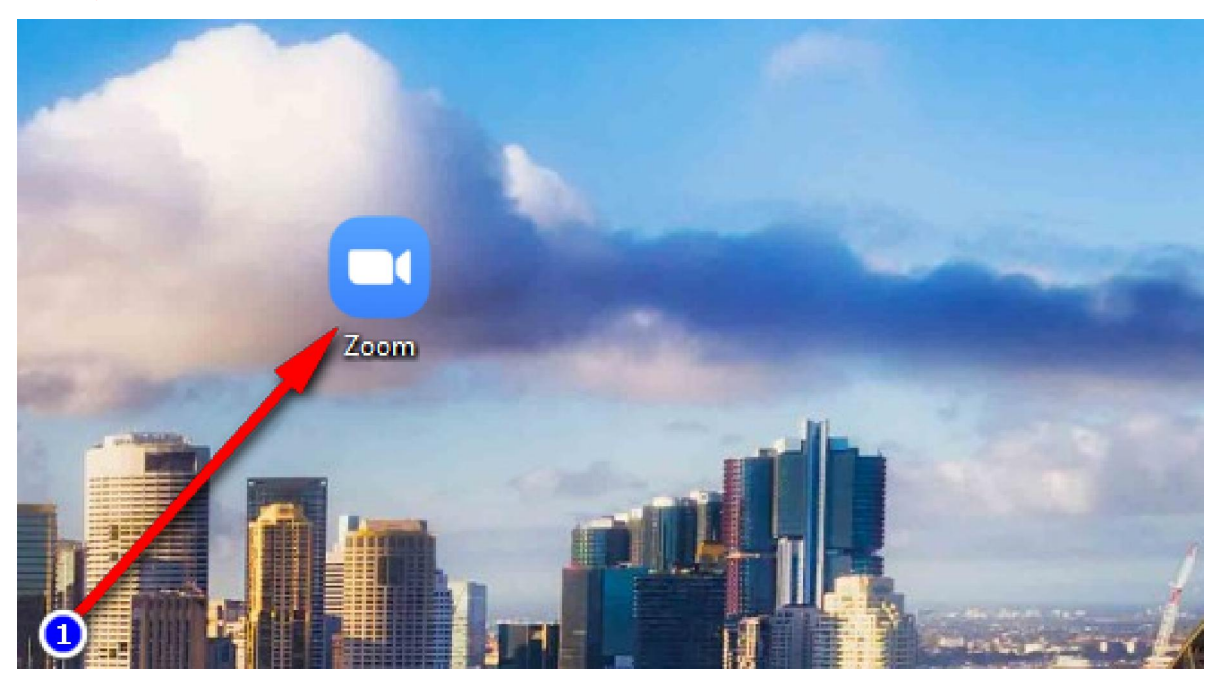

Trên máy tính

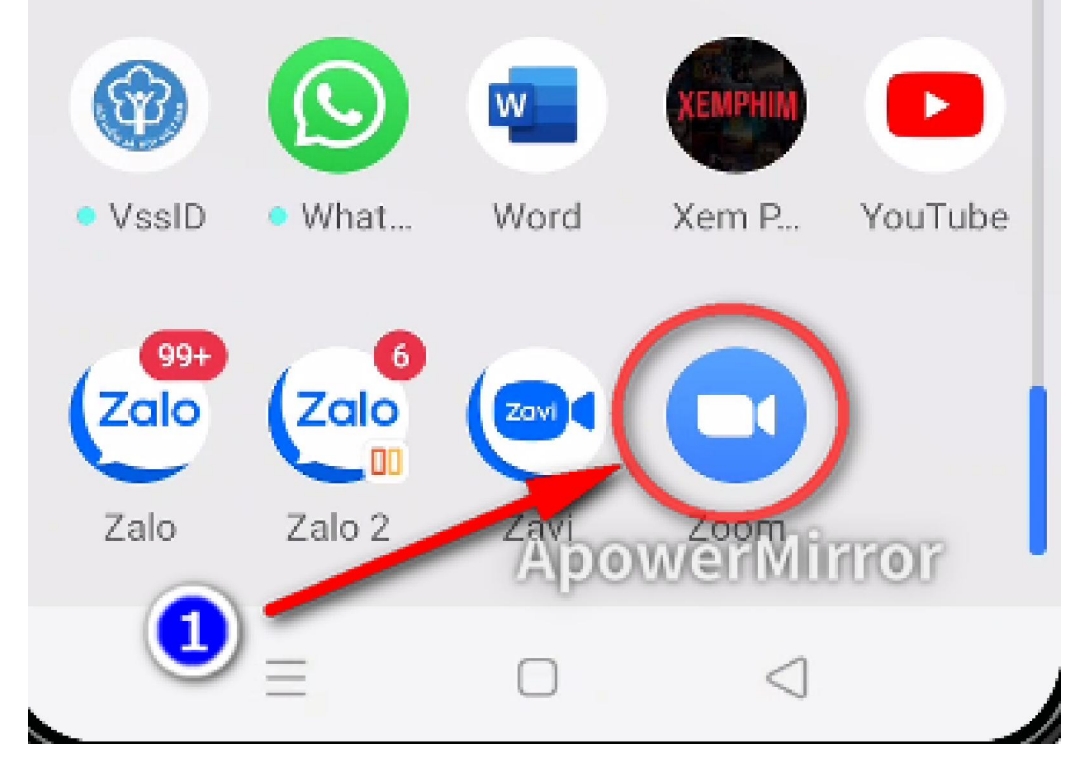

Trên điện thoại

### BƯỚC 2: BẨM THAM GIA CUỘC HỌP

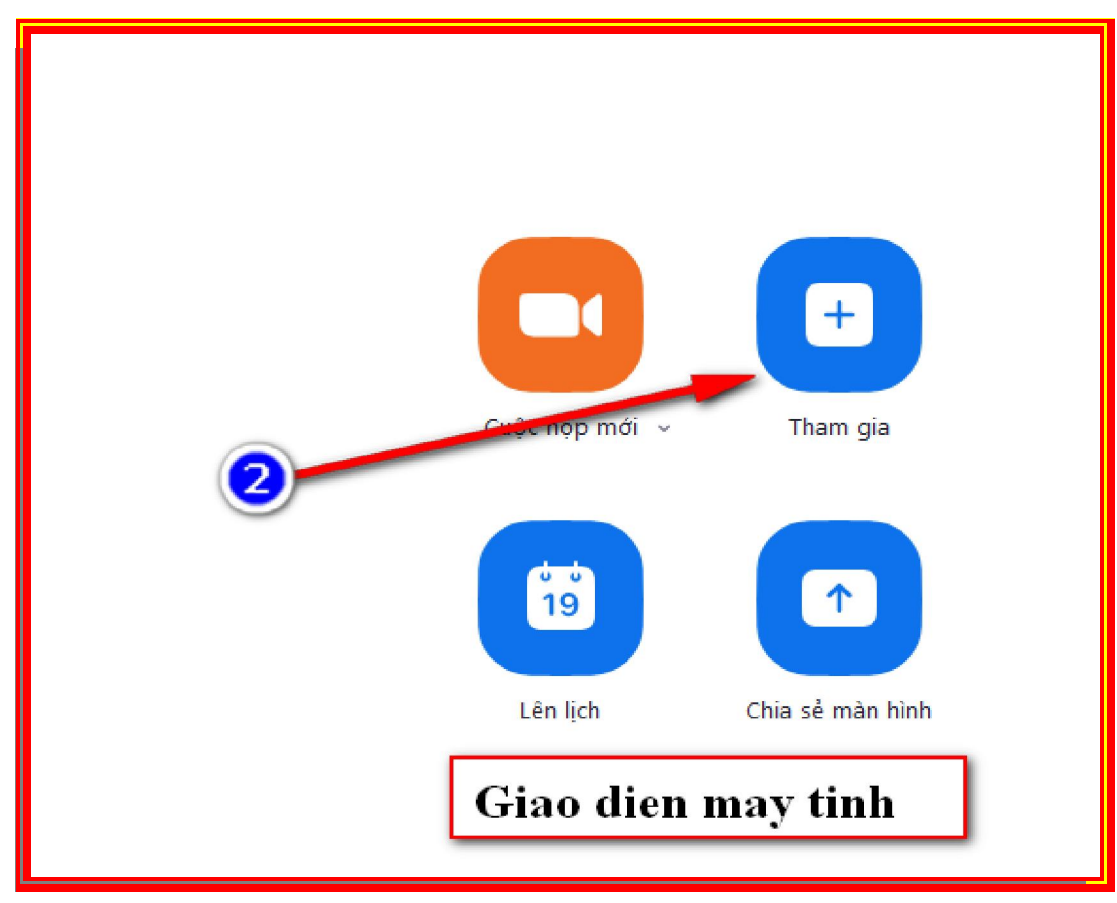

Trên máy tính

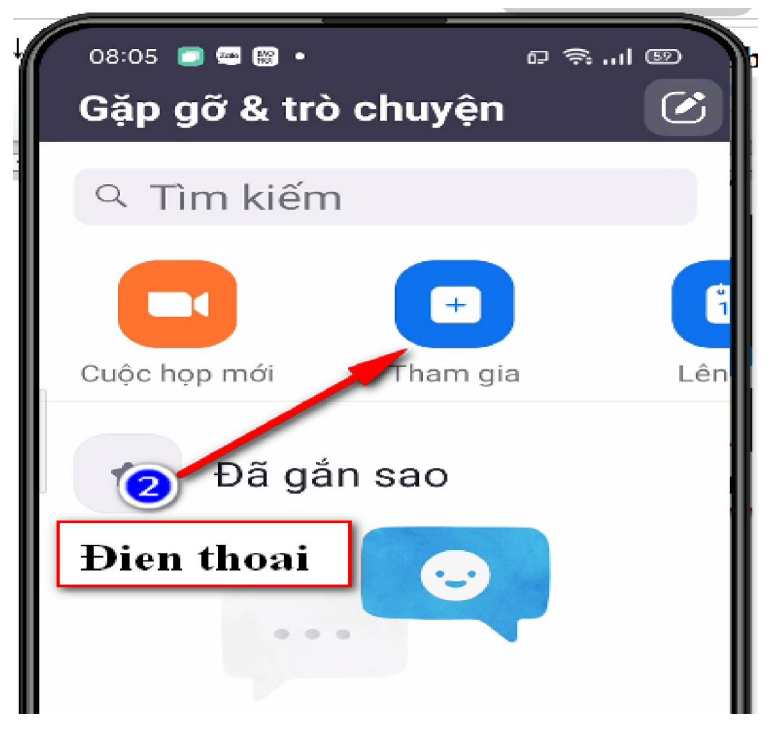

Trên điện thoại

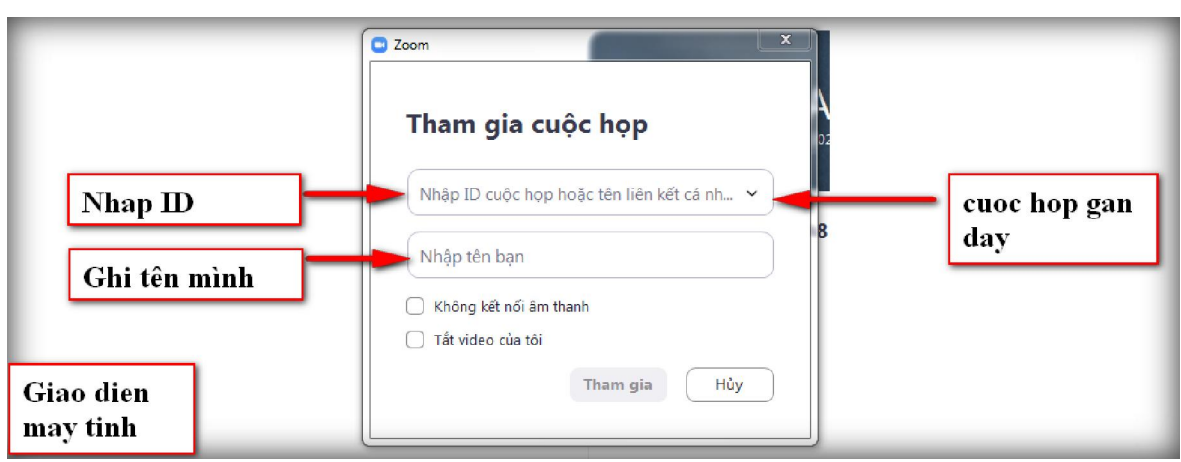

## BƯỚC 3: ĐĂNG NHẬP ID VÀ NHẬP TÊN HỌC SINH, LỚP

Trên máy tính

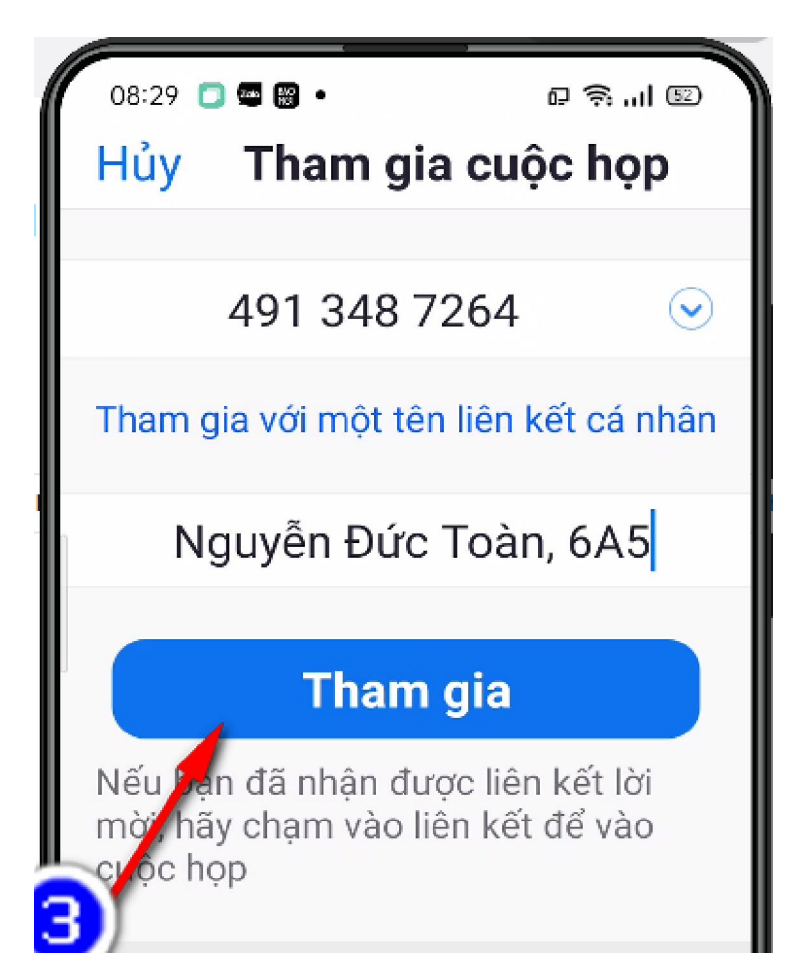

Trên điện thoại

### BƯỚC 4: ĐĂNG NHẬP ID

|          | Nhập mật mã cuộc họp  |
|----------|-----------------------|
|          | Nhập mật mã cuộc họp  |
|          | *****                 |
|          |                       |
| May tinh | Tham gia cuộc họp Hủy |

Trên máy tính

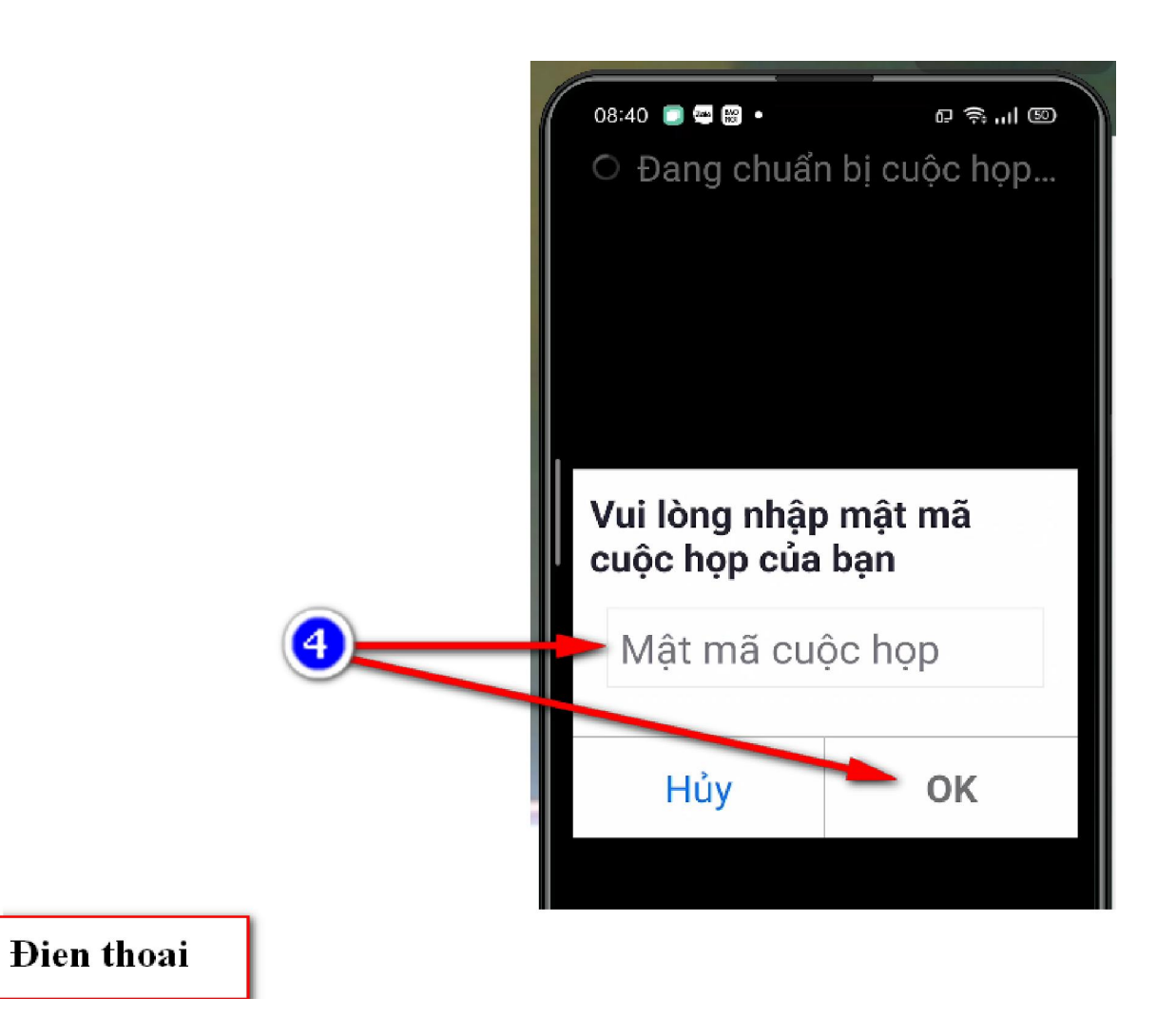

Trên điện thoại

## BƯỚC 5: VÀO PHÒNG HỌC GIỚI THIỆU GIAO DIỆN VÀ MỘT SỐ TÍNH NĂNG Ở PHÒNG ZOOM CẦN BIẾT KHI HỌC BÀI

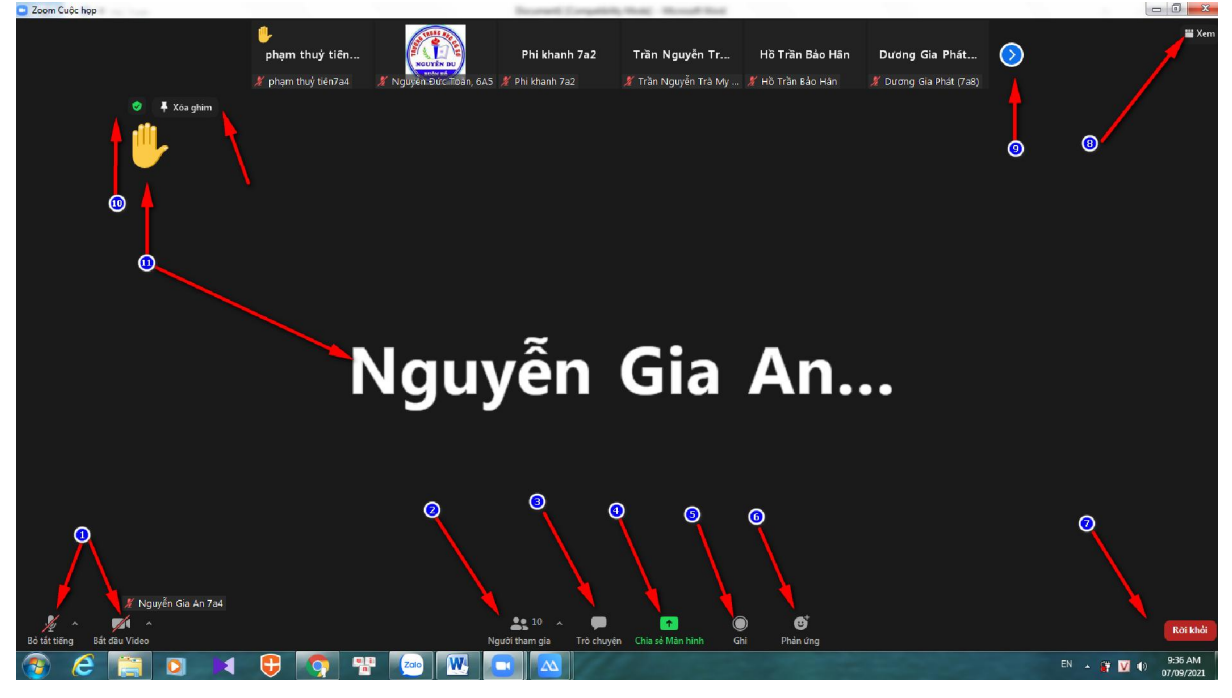

#### Giao diện ở Máy tính 📩

- 1. Mở, tắt mic và video
- 2. Số người tham gia
- 3. Trò chuyện( Gửi ý kiến cho giáo viên hoặc bạn bè trong lớp)
- 4. Chia sẻ màn hình với bạn trong tiết học
- 5. Ghi lại tiết học
- 6. Các phản ứng (giơ tay xin phát biểu, có ý kiến; thả ...
- 7. Rời tiết học
- 8. Chế độ xem màn hình
- 9. Chuyển xem người đang có mặt.
- **10.** Chi tiết của phòng học
- 11. Đang gim một người lên màn hình chính ( không muốn thì bỏ gim)

## Giao diện trên điện thoại 📥

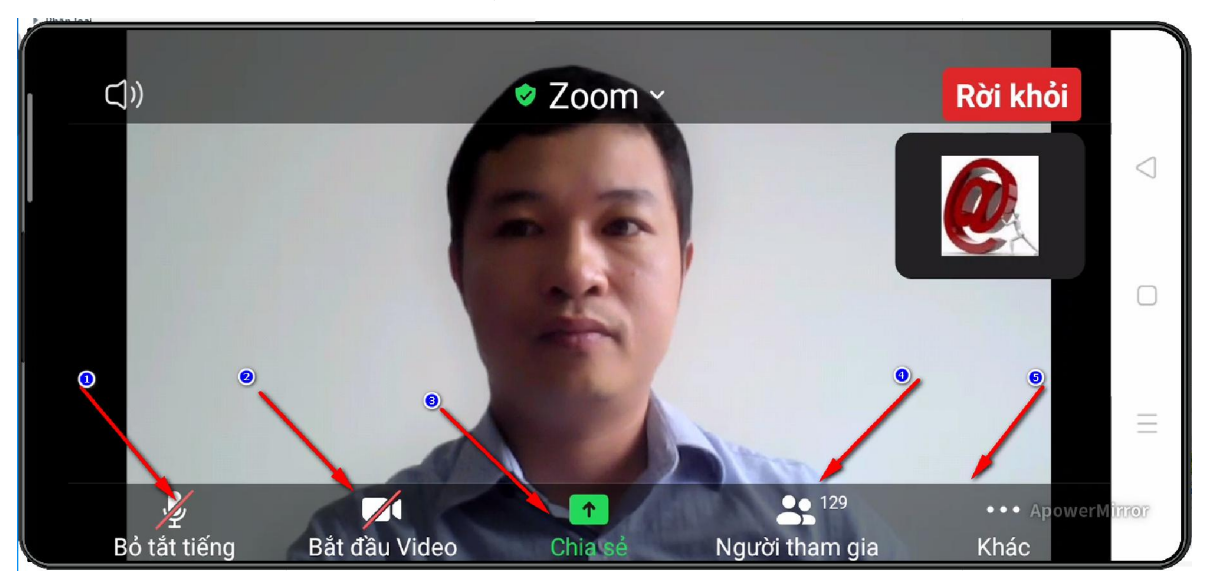

1. Bật tắt tiếng 2. Bật tắt video 3. Chia sẻ màn hình 4. Tính năng khác

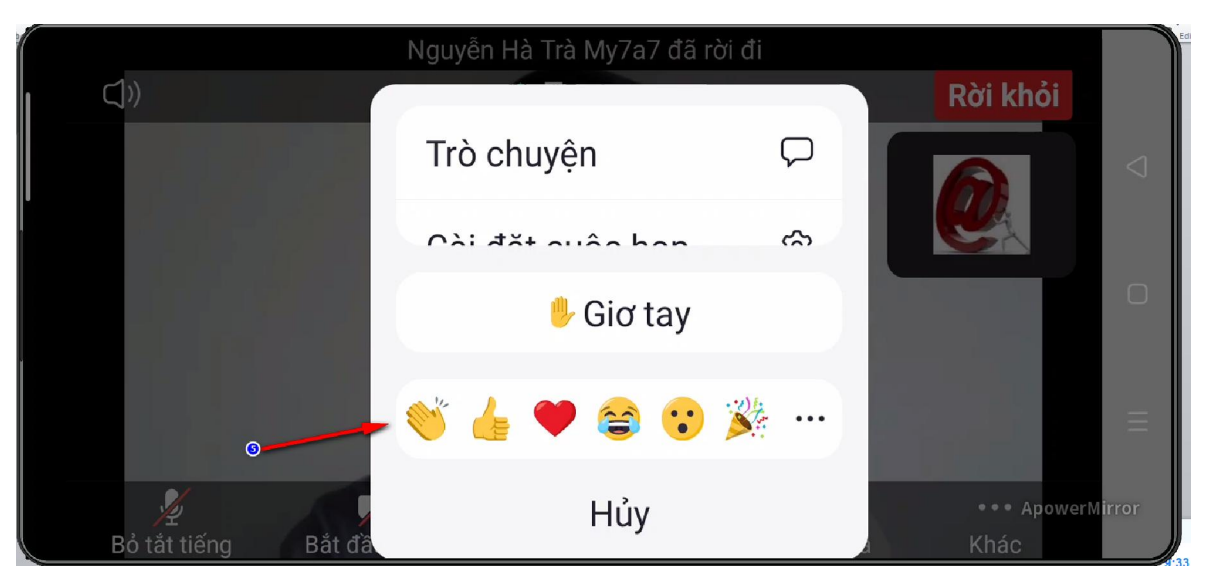

5. Giơ tay có ý kiến, trò chuyện, nhắn tin đến lớp học

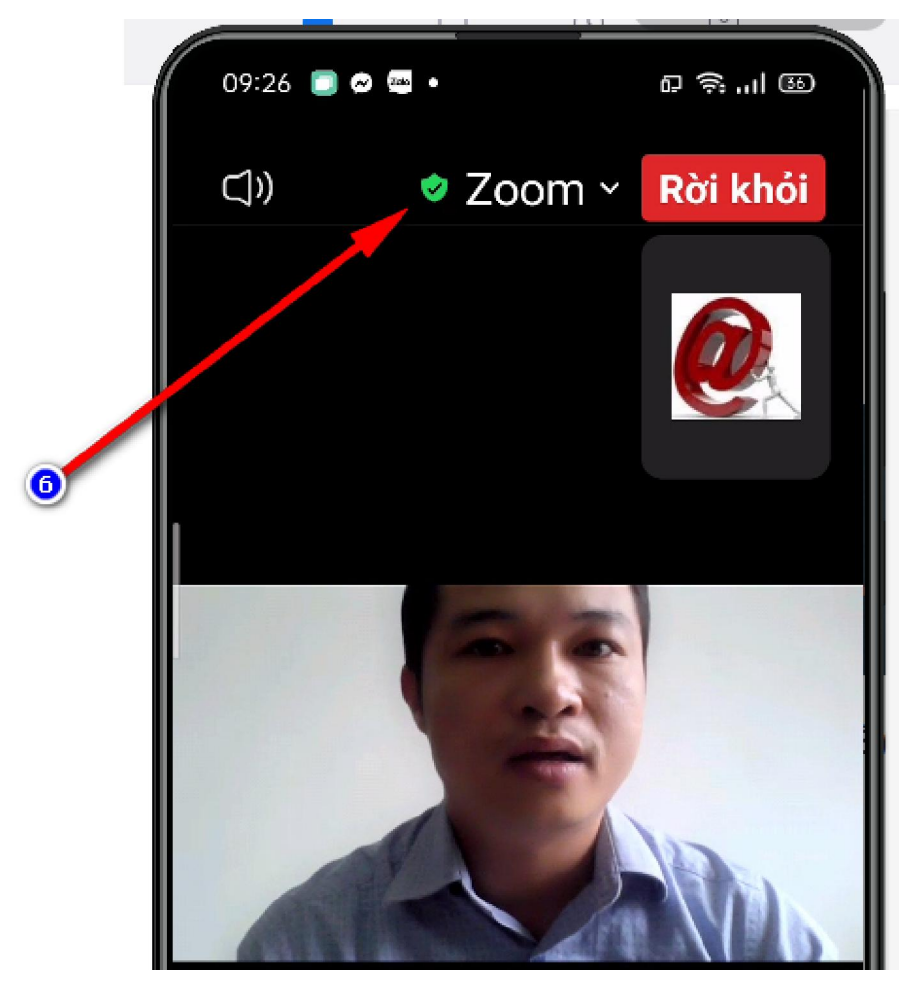

6. Chi tiết về link cuộc họp(Người tổ chức, ID, MK)

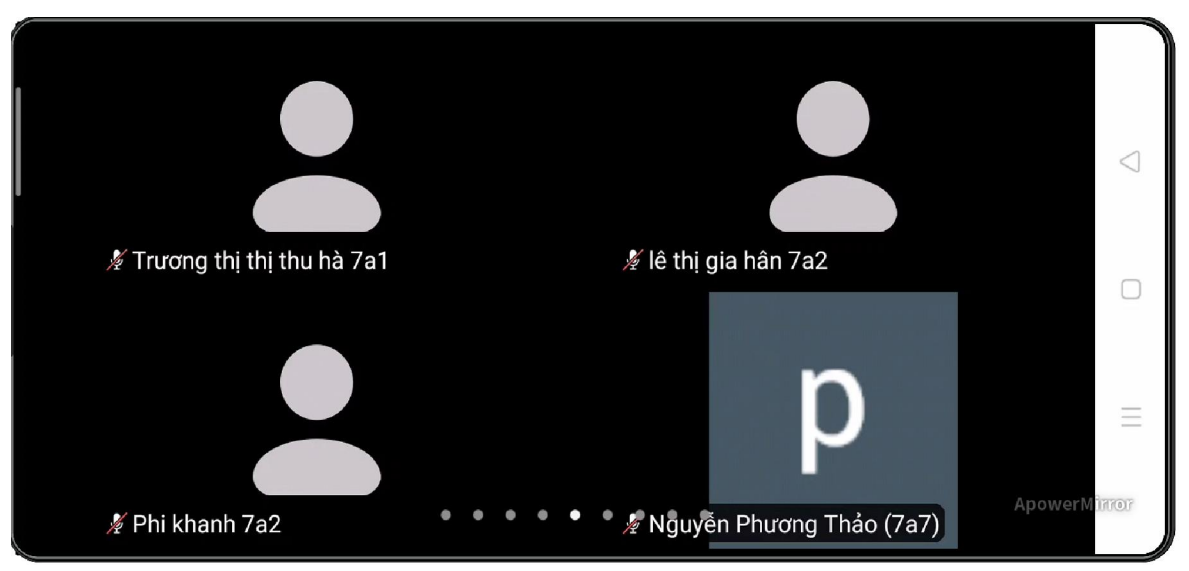

Vuốt qua lại màn hình để biết ai đang tham gia

## BƯỚC 6. RỜI PHÒNG

- Trên điện thoại: Gỏ tay nhẹ lên màn hình xuất hiện nút " Rời khỏi" trên góc phải

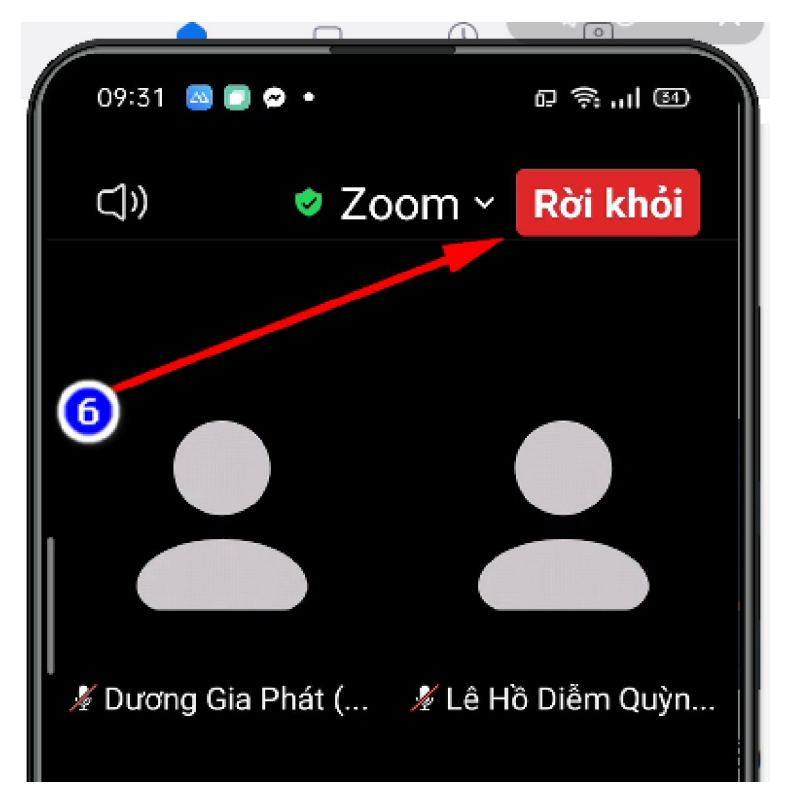

# Phần II. HƯỚNG DẪN VÀO PHÒNG THEO NHÓM TRONG LỚP HỌC KHI GIÁO VIÊN CHIA NHÓM THẢO LUẬN

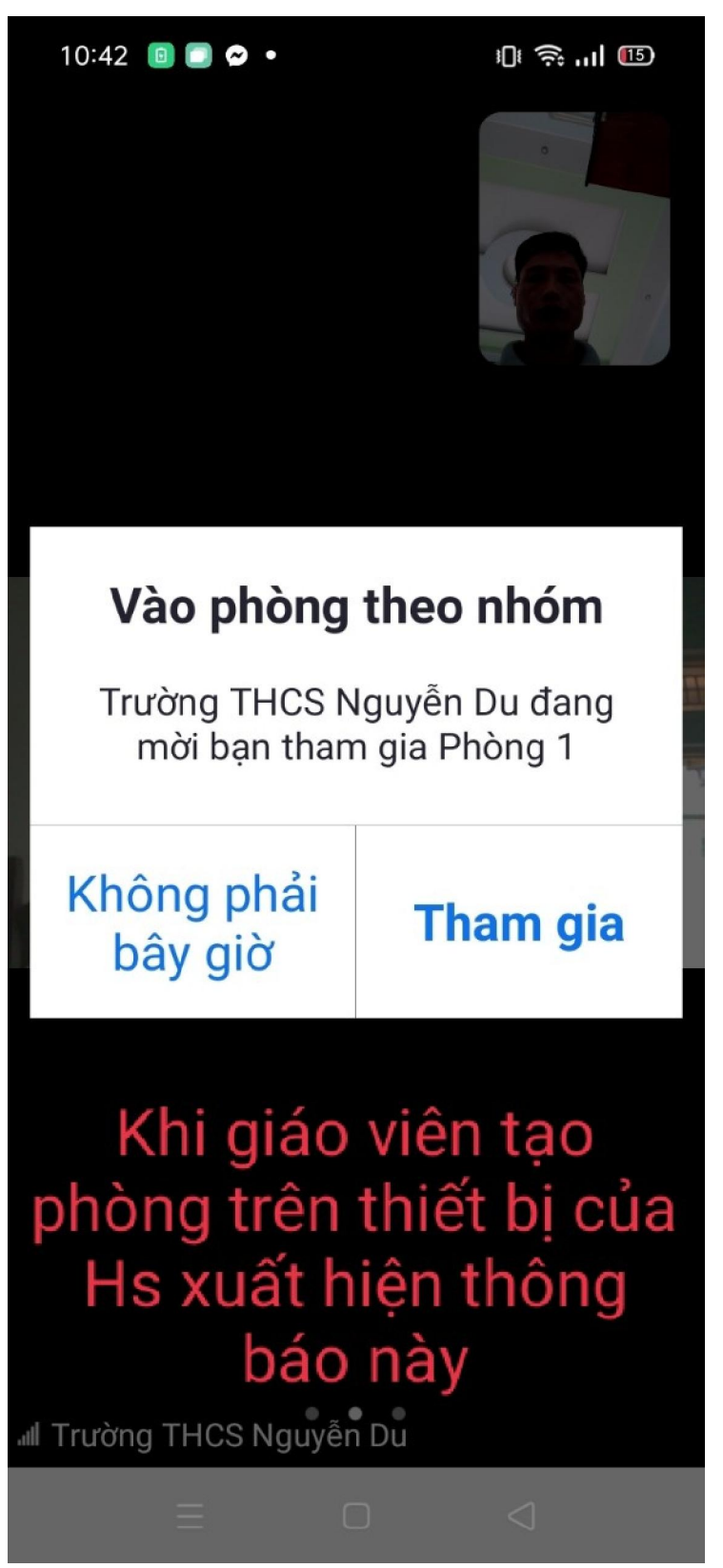

1. Khi giáo viên tổ chức nhóm, trên thiết bị xuất hiện thông báo này

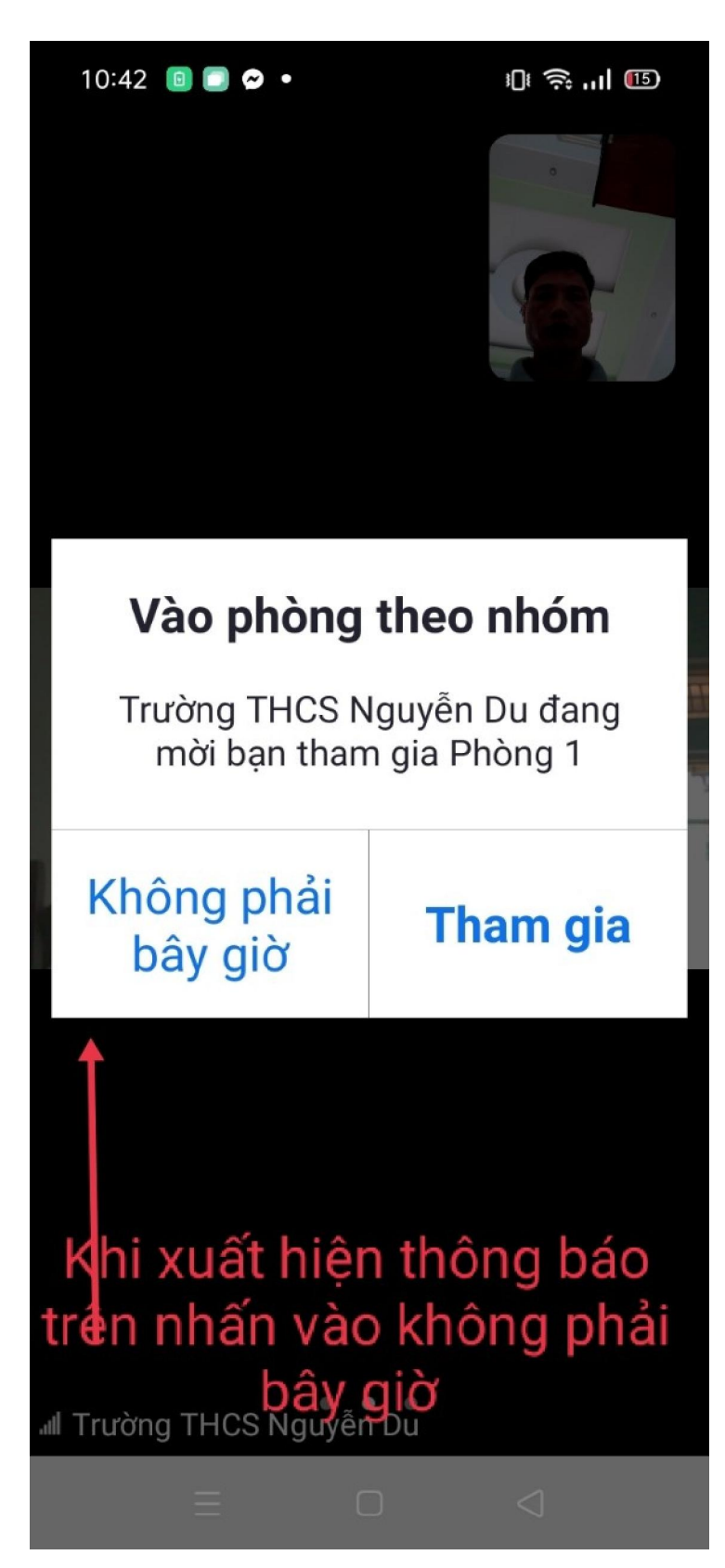

2. Nhấn vào "Không phải bây giờ"

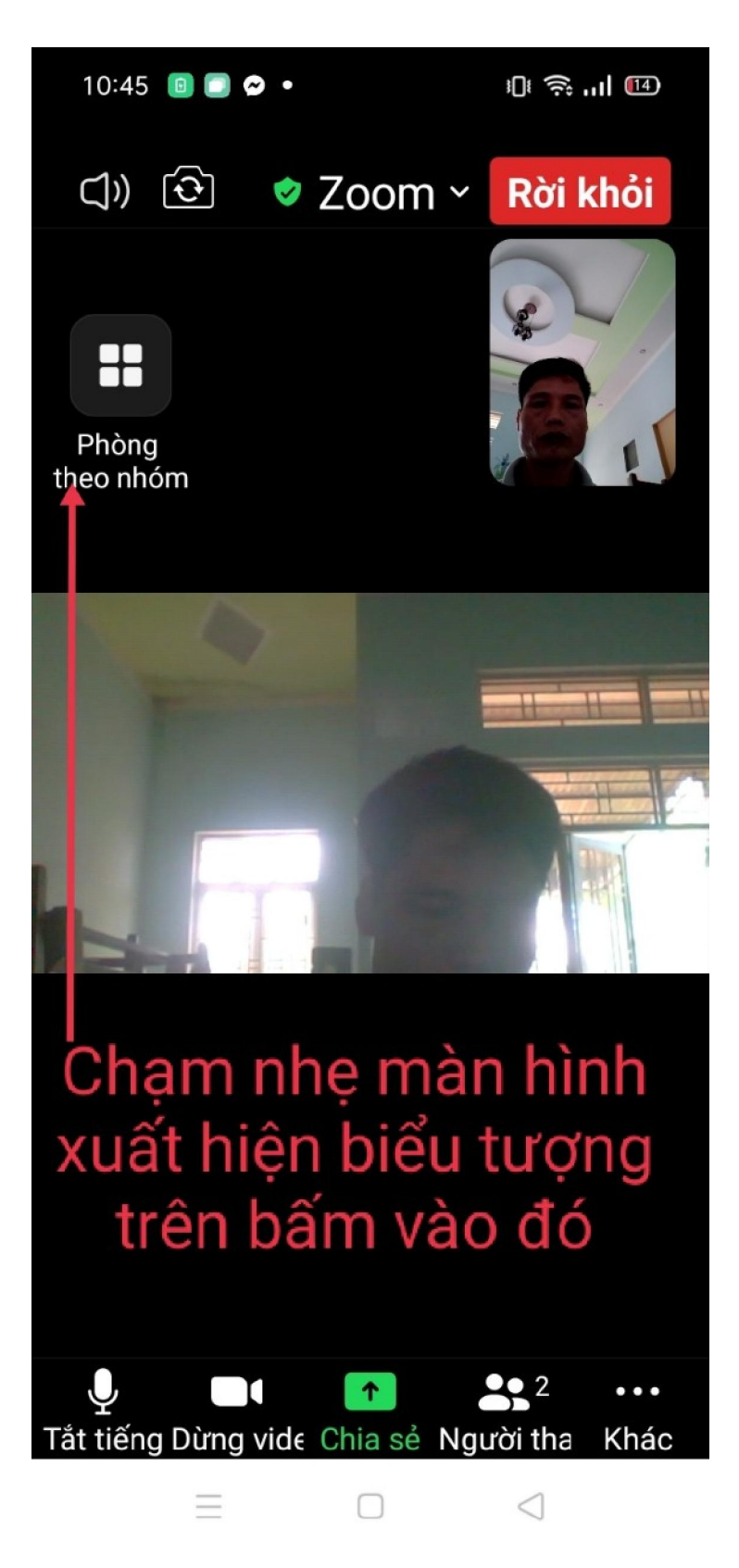

3. Chạm nhẹ màn hình nhấn vào biểu tượng 4 "ô vuông"

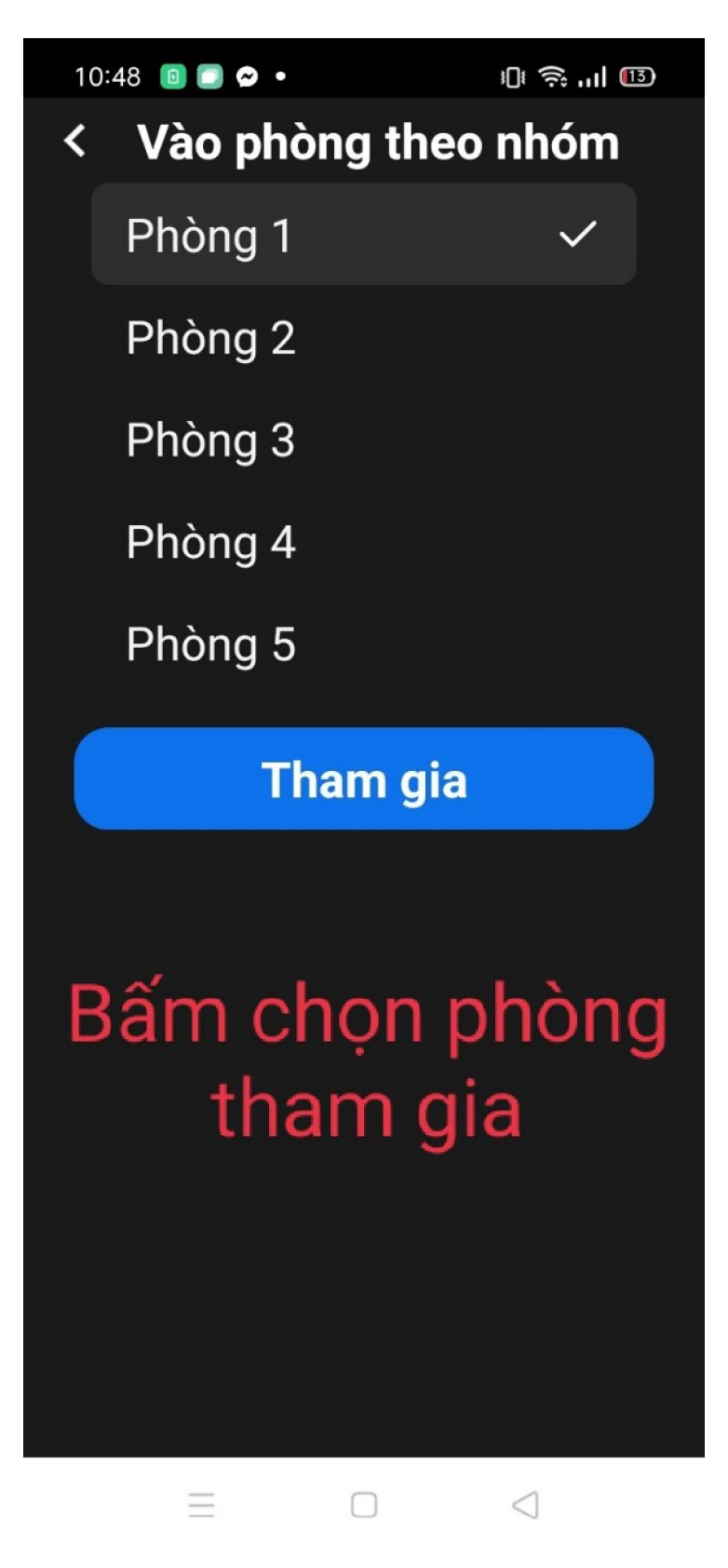

4. Bấm chọn phòng tham gia

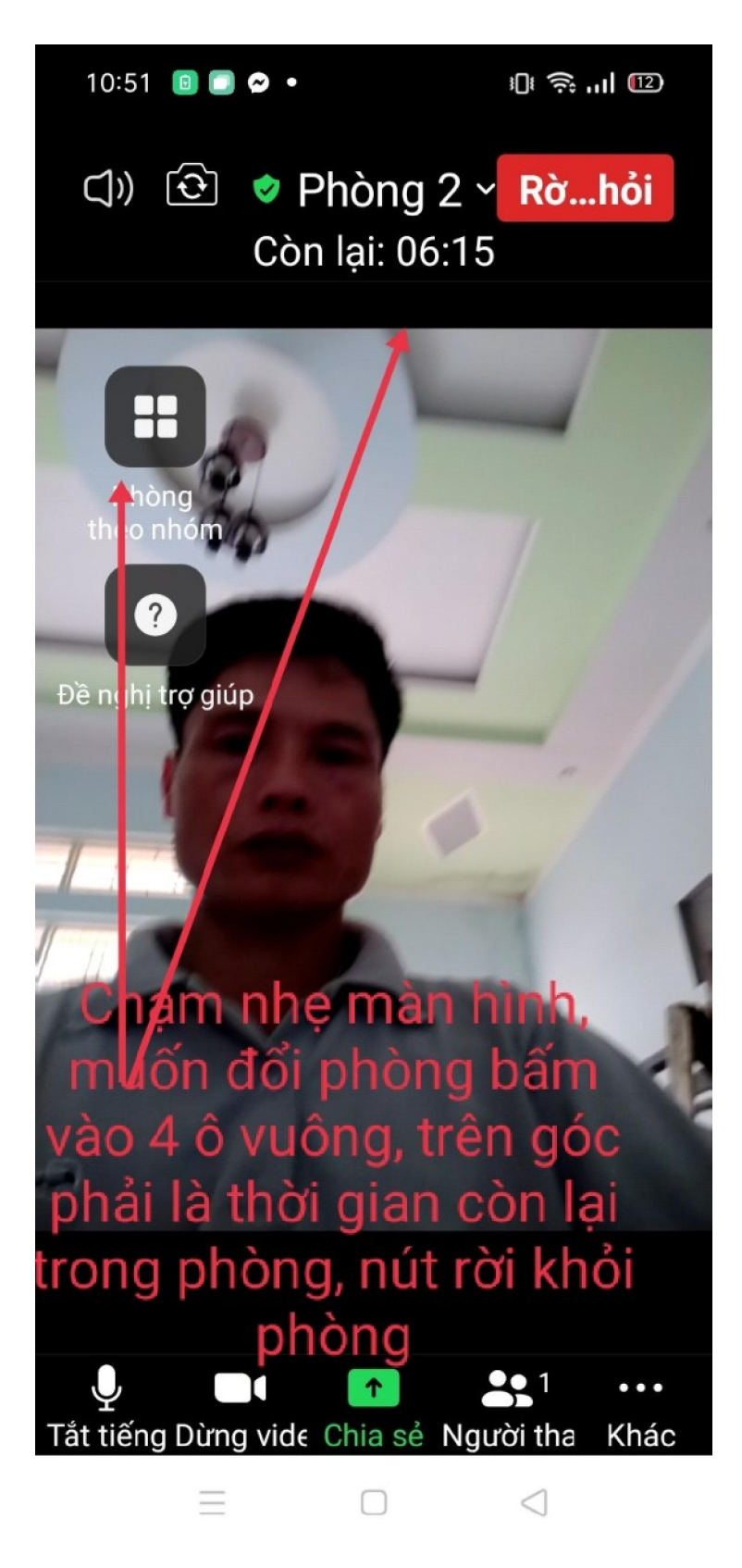

5. Đang tham gia ở phòng 2, muốn đổi phòng chạm nhẹ màn hình bấm vào biểu tượng lúc trước chọn phòng khác nếu muốn đổi.

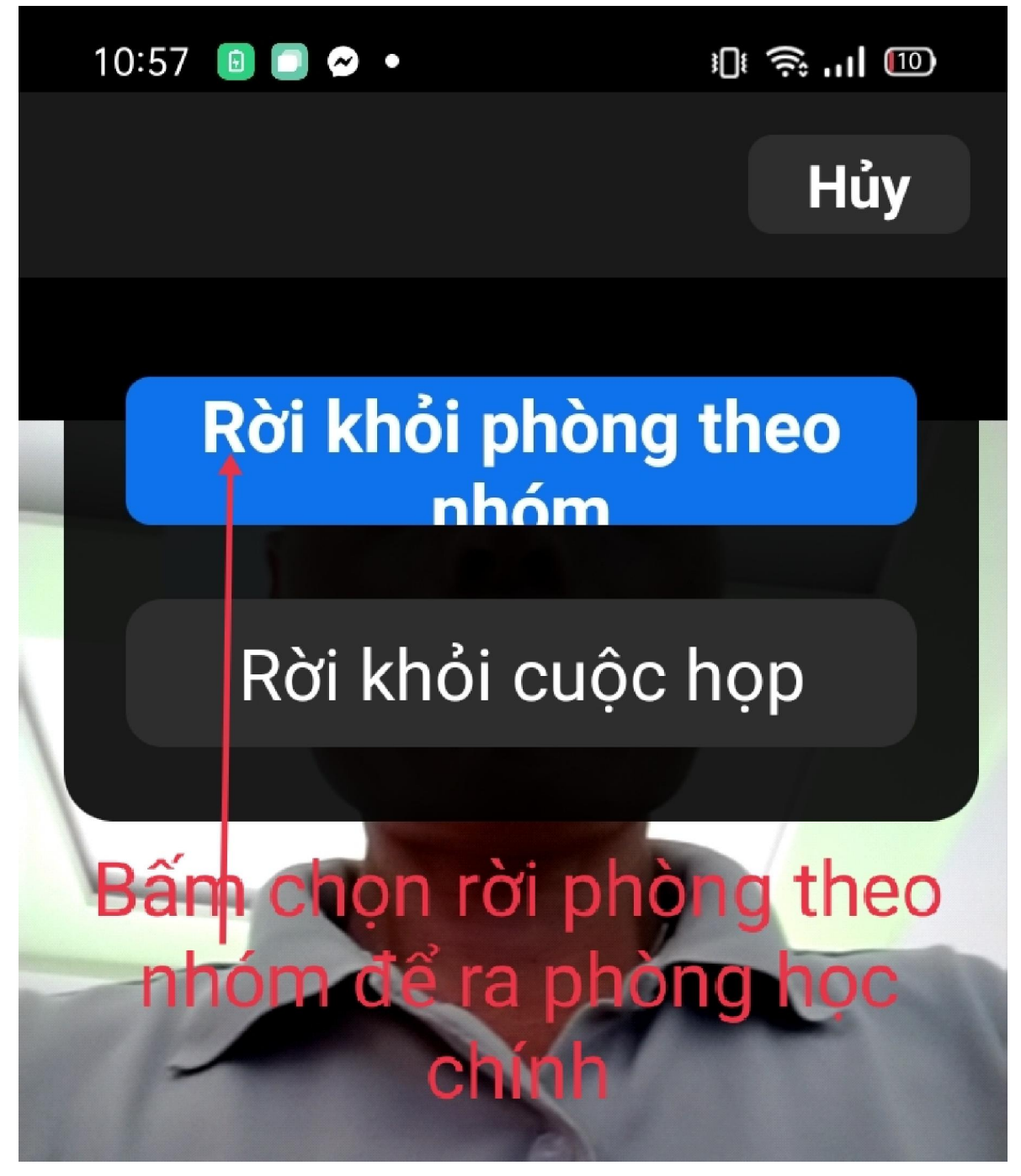

6. Muốn rời phòng bấm :Rời phòng" bên trên góc phải, chọn "Rời khỏi phòng theo nhóm"